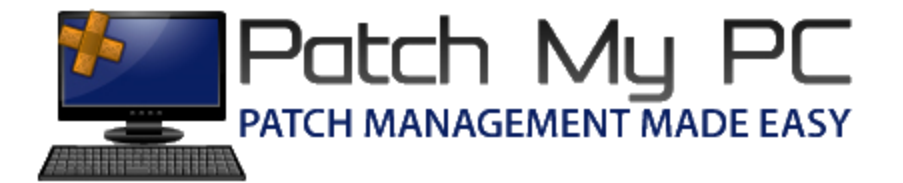

## Certificate and GPO Deployment Guide

## Document Versions:

| Date                | Version | Description     |
|---------------------|---------|-----------------|
| September, 30, 2018 | 1.0     | Initial Release |

| Certificate Management                                                                                                    | For clients to <b>install third-party</b>                            |
|----------------------------------------------------------------------------------------------------|----------------------------------------------------------------------|
| Show Certificate Import PFX Certificate                                                                                                    | updates, they must trust the                                         |
| Export Certificate Generate a Self-Singed Certificate                                                                                                    | code-signing certificate. Click the                                  |
| Timestamp Server URL: http://timestamp.digicert.com                                                                                                    | "Export Certificate" button to<br>export the certificate to a (.CER) |
|                                                                                                    | tile.                                                                |
| E Save As X                                                                                                    | In the "Save As" dialog, give your                                   |
| $\leftarrow$ $\rightarrow$ $\checkmark$ $\bigstar$ This PC $\rightarrow$ Desktop $\checkmark$ $\circlearrowright$ Search Desktop $ ho$                                                                                                    | certificate a name and click the                                     |
| Organize 🔻 New folder 🗄 👻 📀                                                                                                    | Save button.                                                         |
| Image: Server Logs       Name       Date modified       Type         Image: Desktop       Image: Client Logs       4/5/2018 9:03 PM       Shortcut         Image: Downloads       Image: Server Logs       1/11/2017 7:03 AM       Shortcut         Image: Downloads       Image: Server Logs       Image: Server Logs       Image: Server Logs         Image: File name: PatchMyPC-CodeSigningCertificate       Image: Server Logs       Image: Server Logs         Image: File name: PatchMyPC-CodeSigningCertificate       Image: Server Logs       Image: Server Logs         Image: File name: PatchMyPC-CodeSigningCertificate       Image: Server Logs       Image: Server Logs         Image: File name: PatchMyPC-CodeSigningCertificate       Image: Server Logs       Image: Server Logs         Image: File name: PatchMyPC-CodeSigningCertificate       Image: Server Logs       Image: Server Logs         Image: File name: PatchMyPC-CodeSigningCertificate       Image: Server Logs       Image: Server Logs         Image: File name: PatchMyPC-CodeSigningCertificate       Image: Server Logs       Image: Server Logs         Image: File name: PatchMyPC-CodeSigningCertificate       Image: Server Logs       Image: Server Logs         Image: File name: PatchMyPC-CodeSigningCertificate       Image: Server Logs       Image: Server Logs         Image: File name: File name: File name: File name: File name: File name: File name |                                                                      |
| Certificate Export Successful X<br>The certificate has been exported. Please ensure this certificate is added to the "Trusted Root Certification Authorities" and "Trusted Publishers" certificate store on clients. You can learn more at https://patchmypc.net/documentation                                                                                                    | Click OK on the Certificate Export<br>Successful dialog.             |
| ОК                                                                                                    |                                                                      |

| <u>.</u>                                                        | Next, we will <b>distribute</b> the         |
|-----------------------------------------------------------------|---------------------------------------------|
| 📓 File Action View Window Help                                  | exported certificate to clients to          |
| (=                                                              | ensure they trust updates                   |
| Group Policy Management                                         | published using the code-signing            |
| A Forest: CONTOSO.LOCAL Status Linked Group Policy Objects Grou | certificate exported.                       |
|                                                                 |                                             |
| Create a GPO in this domain, and Link it here                   | You can either <b>create</b> a new GPO      |
| Doma Link an Existing GPO                                       | or <b>edit</b> an existing GPO.             |
| WMI     Crows Deline World                                      |                                             |
| Starte New Organizational Unit S                                | To create a new GPO, right-click            |
| Group Policy     Search                                         | the Domain and choose "Create               |
| Group Policy Change Domain Controller                           | a GPO in this domain, and Link it           |
| Remove a                                                        | here".                                      |
| Active Directory Users and Computers                            |                                             |
| ⊻iew                                                            |                                             |
| New <u>W</u> indow from Here                                    |                                             |
| Refresh                                                         |                                             |
| P <u>r</u> operties                                             |                                             |
| Help                                                            |                                             |
|                                                                 |                                             |
| New GPO X                                                       | If you <b>choose</b> to create a <b>new</b> |
| Nama                                                            | GPO, give it a name and click OK            |
| Patch MvPC-Code Signing Certificate                             |                                             |
|                                                                 |                                             |
| Source Starter GPO:                                             |                                             |
| (none) ~                                                        |                                             |
|                                                                 |                                             |
| OK Cancel                                                       |                                             |
| 🛃 Group Policy Management                                       | Right-click the newly created               |
| ✓ ▲ Forest: CONTOSO.LOCAL                                       | GPO or the existing GPO and click           |
| ✓ Ii Domains                                                    | Edit                                        |
| V 🚔 CONTOSO.LOCAL                                               |                                             |
| CONTOSO IT Settings                                             |                                             |
| Default Domain Policy                                           |                                             |
|                                                                 |                                             |
| INDAIN     INDAIN     INDAIN     INDAIN     INDAIN     INDAIN   |                                             |
|                                                                 |                                             |
|                                                                 |                                             |
| > 1 Enforced                                                    |                                             |
| > 📑 🗹 Link Enabled                                              |                                             |
| Save Report                                                     |                                             |

| Group Policy Management Editor                                                         | In the "Group Policy                  |
|----------------------------------------------------------------------------------------|---------------------------------------|
| File Action View Help                                                                  | Managament Editor" povigata to        |
|                                                                                        | <b>Wanagement Editor</b> havigate to  |
| PatchMyPC-CodeSigningCertificate [DC1.CONTOSO.LOCAL] Policy                            | Computer Configuration >              |
| Computer Configuration                                                                 | Policias > Windows Sattings >         |
| > Software Settings                                                                    | Policies > Windows Settings >         |
| 🗸 🚞 Windows Settings                                                                   | Security Settings > Public Key        |
| > 🔛 Name Resolution Policy                                                             | Delicios                              |
| Scripts (Startup/Shutdown)                                                             | Policies.                             |
| ✓ ➡ Security Settings                                                                  |                                       |
| > 📑 Account Policies                                                                   |                                       |
| > 🗿 Local Policies                                                                     | Right Click "Trusted Publishers"      |
| > 🗿 Event Log                                                                          | and Click Import                      |
| > System Services                                                                      |                                       |
| > 🔁 Registry                                                                           |                                       |
| > 📑 File System                                                                        | Click Next on the "Malcome to         |
| initial interval with Advanced Security                                                | Click wext on the welcome to          |
| Network List Manager Policies                                                          | the Certificate Import Wizard"        |
| > 🚂 Wireless Network (IEEE 802.11) Policies                                            | •                                     |
| Public Key Policies     Encounting File System                                         |                                       |
| Data Protection                                                                        | Click Browse in the "Certificate      |
| BitLocker Drive Encryption                                                             |                                       |
| BitLocker Drive Encryption Network Unlock Certifica                                    | Import Wizard"                        |
| Trusted Root Certification Authorities                                                 |                                       |
| Enterprise Trust                                                                       |                                       |
| Intermediate Certification Authorities                                                 |                                       |
| Trusted Publishers                                                                     |                                       |
| import                                                                                 |                                       |
| > 🖺 S All Tasks >                                                                      |                                       |
| > A View >                                                                             |                                       |
| S S I Directory (CONTOSOLOC)                                                           |                                       |
| 📓 Open X                                                                               | In the <b>Open</b> dialog, select the |
| ← → ∽ ↑ 🔄 > This PC > Desktop 🗸 🗸 Search Desktop 🔎                                     | CEP file that was <b>experted</b> and |
| Organize 🔻 New folder 🛛 👘 👻 🔲 2                                                        | .Cer me that was exported and         |
| A Name Date modified Type Size                                                         | click <b>Open</b>                     |
| Aure Date mounted type Date mounted type                                               |                                       |
| Desktop * PatchMyPC-CodeSigningCertificate 4/20/2018 4:38 PM Security Certificate 1 KB |                                       |
| 🕹 Downlo 🖈                                                                             |                                       |
| 🗎 Docume 🖈                                                                             |                                       |
| E Pictures 🖉 💆                                                                         |                                       |
| File name:       PatchMyPC-CodeSigningCertificate       Certificate File (*.cer;*.crt) |                                       |
| <u>O</u> pen Cancel                                                                    |                                       |
| h.                                                                                     |                                       |

| <ul> <li>Certificate Import Wizard</li> <li>Certificate Store         <ul> <li>Certificate stores are system areas where certificates are kept.</li> </ul> </li> <ul> <li>Windows can automatically select a certificate store, or you can specify a location for the certificate.</li> <li>Automatically select the certificate store based on the type of certificate</li> <li>Place all certificates in the following store</li> <li>Certificate store:                 <ul> <li>Trusted Publishers</li> <li>Browse</li> </ul> </li> </ul> </ul> | Click <b>Next</b> on the " <b>Certificate</b><br><b>Import Wizard</b> " then click Finish<br>on the " <b>Completing the</b><br><b>Certificate Import Wizard</b> "<br>Click <b>OK</b> on the "The import was<br>successful." <b>MessageBox</b> .                                                                                                    |
|----------------------------------------------------------------------------------------------------|----------------------------------------------------------------------------------------------------|
| Next       Cancel         Public Key Policies       Encrypting File System         Data Protection       BitLocker Drive Encryption         BitLocker Drive Encryption Network Unloc       Automatic Certificate Request Settings         Trusted Root Certification Authorities       Import         All Tasks       View                                                                                                    | If you used a self-signed<br>certificate, you *MUST* also<br>import the exported .CER file to<br>the "Trusted Root Certificate<br>Authorities" certificate store in<br>addition to the "Trusted<br>Publishers"<br>Right-click the "Trusted Root<br>Certificate Authorities" and click<br>Import and repeat the same<br>steps used to import the .CER file<br>into the "Trusted Publishers"<br>certificate store. |

| Allow signed updates from an intranet Microsoft update service location                                                              | Within the same group policy              |
|----------------------------------------------------------------------------------------------------|-------------------------------------------|
| Allow signed updates from an intranet Microsoft update service location Previous Setting Next Setting                                | object, Navigate to <b>Computer</b>       |
| Net Configured Comment:                                                                                                    | Configuration > Administrative            |
|                                                                                                    |                                           |
| ○ Disabled ✓                                                                                                    | remplates > windows                       |
| Supported on: At least Windows Server 2003 operating systems or Windows XP Professional with SP1, excluding Windows RT               | Components > Windows Update.              |
| Options: Help:                                                                                                    | Click the "Allow signed updates           |
| This policy setting allows you to manage whether Automatic                                                                           | from an intranet Microsoft                |
| when the update is found on an intranet Microsoft update<br>service location                                                         | undate service location" policy           |
| If you enable this policy setting. Automatic Updates accepts                                                                         |                                           |
| updates received through an intranet Microsoft update service<br>location, if they are signed by a certificate found in the "Trusted |                                           |
| Publishers" certificate store of the local computer.                                                                                 | Click "Enabled".                          |
| If you disable or do not configure this policy setting, updates<br>from an intranet Microsoft update service location must be        |                                           |
| signed by Microsoft.                                                                                                    | Click the <b>OK</b> Button.               |
| Note: Updates from a service other than an intranet Microsoft<br>update service must always be signed by Microsoft and are not       |                                           |
| affected by this policy setting.<br>Note: This policy is not supported on Windows RT. Setting this                                   | This <b>policy is required</b> by clients |
| policy will not have any effect on Windows RT PCs.                                                                                   | to allow third-party undates to           |
|                                                                                                    | to allow till d-party updates to          |
| OK Cancel Apply                                                                                                    | be installed.                             |
| V 🚔 CONTOSO.LOCAL                                                                                                    | We have now <b>completed</b> the          |
| 🚘 CONTOSO IT Settings                                                                                                    | certificate and Group Policy pre-         |
| 📓 Default Domain Policy                                                                                                    | requisites for nublishing undates         |
|                                                                                                    | an the converticed eligent side           |
| MBAM                                                                                                    | on the server and client side.            |
| PatchMyPC-CodeSigningCertificate                                                                                                    |                                           |
|                                                                                                    |                                           |